# Panduan Penggunaan Sistem Informasi Prestasi Mahasiswa

### Universitas Negeri Yogyakarta

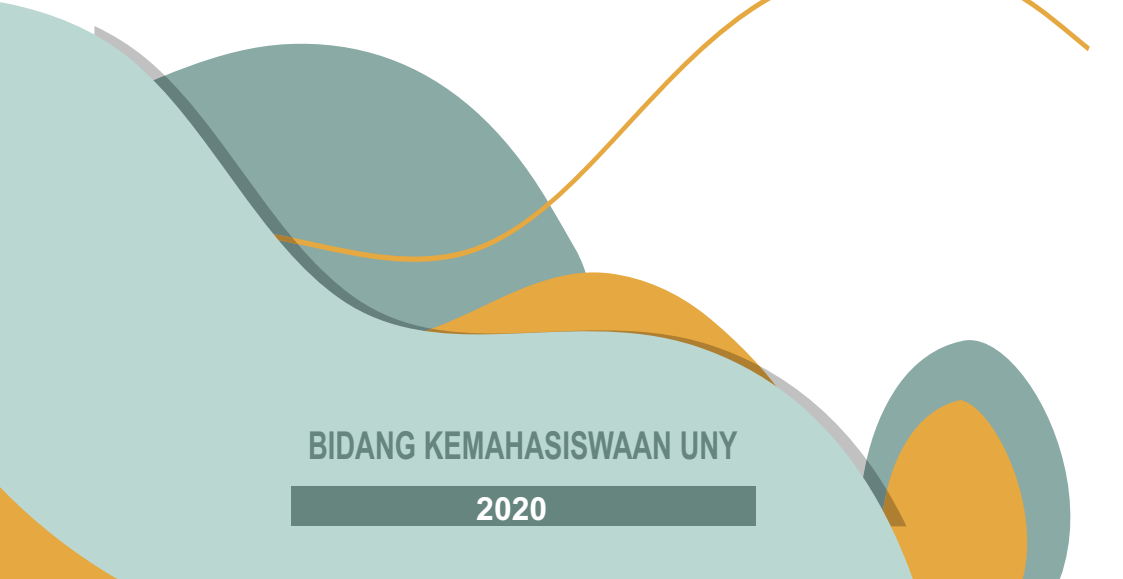

### PANDUAN PENGGUNAAN SISTEM INFORMASI PRESTASI MAHASISWA UNIVERSITAS NEGERI YOGYAKARTA (PRESMA UNY)

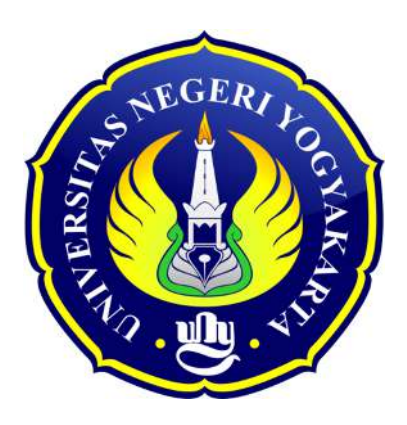

Disusun oleh: Tim Kemahasiswaan UNY

BIDANG KEMAHASISWAAN UNIVERSITAS NEGERI YOGYAKARTA TAHUN 2020

### DAFTAR ISI

| HAL         | AMAN SAMPUL            | 1 |
|-------------|------------------------|---|
| DAF         | TAR ISI                | 2 |
|             |                        |   |
| A. F        | Petunjuk Umum          | 3 |
| 1.          | Prestasi Mahasiswa     | 3 |
| 2.          | Kegiatan Mahasiswa     |   |
| 3.          | Organisasi Mahasiswa   |   |
| 4.          | Sertifikat Keahlian    | 4 |
|             |                        |   |
| <b>B. F</b> | Petunjuk Teknis        | 5 |
| 1.          | Prestasi Mahasiswa     | 5 |
| 2.          | Kegiatan Mahasiswa     |   |
| 3.          | Organisasi Mahasiswa   |   |
| 4.          | Sertifikat Keahlian    |   |
|             |                        |   |
| C. N        | Memulihkan Sandi Email |   |

### **A.PETUNJUK UMUM**

### 1. Prestasi Mahasiswa

Prestasi/Penghargaan mahasiswa yang dapat dimasukkan ke dalam Sistem PRESMA mengikuti kriteria dan ketentuan sebagai berikut:

- a. Merupakan prestasi/penghargaan dalam bidang akademik dan non-akademik yang diperoleh secara individu maupun kelompok/tim selama masih tercatat aktif sebagai mahasiswa UNY.
- b. Merupakan prestasi/penghargaan yang diikuti atas usulan, izin, dan rekomendasi dari Universitas Negeri Yogyakarta dengan dilampirkan Surat Keputusan (SK) atau Surat Tugas dari Universitas Negeri Yogyakarta.
- c. Merupakan prestasi/penghargaan yang diikuti atas usulan, izin, dan rekomendasi dari instansi/lembaga di luar Universitas Negeri Yogyakarta dengan dilampirkan Surat Keputusan (SK) atau Surat Tugas dari instani/lembaga luar Universitas Negeri Yogyakarta.
- d. Prestasi/penghargaan mahasiswa yang diakui adalah prestasi/penghargaan dengan gelar juara (yang tidak dapat gelar penghargaan dimasukan dalam kelompok kegiatan mahasiswa) dengan melampirkan bukti sertifikat kejuaraan/penghargaan.
- e. Apabila diikuti secara berkelompok, maka yang wajib mengunggah informasi adalah ketua kelompok dengan menyertakan semua anggota kelompok.

### 2. Kegiatan Mahasiswa

Kegiatan Kemahasiswaan yang dapat dimasukan ke dalam Sistem PRESMA mengikuti kriteria dan ketentuan sebagai berikut:

- a. Merupakan kegiatan dalam bidang akademik dan non-akademik yang menunjang kegiatan akademik baik diikuti secara individu maupun kelompok/tim.
- b. Merupakan kegiatan seminar/*workshop*/lokakarya/simposium/pelatihan/diskusi ilmiah yang diselenggarakan oleh lembaga/organisasi kemahasiswaan dibawah koordinasi Universitas Negeri Yogyakarta dan/atau diluar koordinasi Universitas Negeri Yogyakarta.
- c. Merupakan kegiatan yang diselenggarakan oleh organisasi kemasyarakatan untuk mengembangkan bakat dan minat yang dimiliki mahasiswa. Contoh: Kegiatan Karangtaruna.

### 3. Organisasi Mahasiswa

Organisasi kemahasiswaan yang dapat dimasukan ke dalam Sistem PRESMA mengikuti kriteria dan ketentuan sebagai berikut:

- a. Organisasi Kemahasiswaan merupakan organisasi yang memiliki kelembagaan sah dan diakui tingkat universitas maupun fakultas.
- b. Data keikutsertaan dalam Organisasi Kemahasiswaan tingkat universitas dimasukan oleh operator tingkat universitas berdasarkan Surat Keputusan (SK) Rektor yang berlaku.
- c. Data keikutsertaan dalam Organisasi Kemahasiswaan tingkat fakultas dimasukan oleh operator tingkat fakultas berdasarkan Surat Keputusan (SK) Dekan yang berlaku.

d. Data keikutsertaan dalam Organisasi Kemasyarakatan diluar UNY dimasukan oleh operator tingkat universitas atas persetujuan Kepala Bagian Kemahasiswaan Pusat dan Wakil Dekan III fakultas masing-masing serta mahasiswa yang bersangkutan.

### 4. Sertifikat Keahlian

Sertifikat Kompetensi Keahlian Program Studi yang dapat dimasukan ke dalam Sistem PRESMA mengikuti ketentuan berikut:

- a. Sertifikat keahlian yang diakui merupakan sertifikat kompetensi keahlian yang diikuti oleh mahasiswa dalam waktu tertentu selama menjadi mahasiswa aktif UNY melalui uji kompetensi yang dilakukan oleh instansi/lembaga yang sah/diakui.
- b. Sertifikat keahlian yang dimiliki dikeluarkan oleh lembaga/penyelenggara sertifikasi profesi/uji kompetensi yang berisi informasi tentang jenis sertifikasi/uji kompetensi dan tingkat capaian/skor yang diraih.

## **B.PETUNJUK TEKNIS**

### 1. Prestasi Mahasiswa

Adapun langkah dalam memasukkan Prestasi Mahasiswa sebagai berikut:

- a. Mahasiswa membuka Sistem PRESMA melalui laman <u>http://presma.uny.ac.id</u> pada browser (Safari, Chrome, Firefox, dll).
- b. Mahasiswa Login ke Sistem Prestasi Mahasiswa menggunakan ID SSO (Email UNY)

| 🛞 U N I T Y : Single Sign-on UN | Y                                                                                                    |
|---------------------------------|----------------------------------------------------------------------------------------------------|
| UNY ID :<br>UNY ID<br>Password: | Petunjuk SSO UNY<br>UNY ID adalah identitas berbasis<br>akun email UNY (@uny.ac.id<br>dan/atau @student.uny.ac.id) yang<br>dapat digunakan untuk mengakses<br>berbagai layanan sistem informasi<br>yang ada di Universitas Negeri<br>Yonyakata |
| Into other sites.               | PERHATIAN !                                                                                                    |
|                                 | INFORMASI TERKAIT UNY ID DAN<br>PASSWORD KEPADA SIAPA PUN!<br>A Isikan UNY ID :<br>- username@uny.ac.id untuk Staff                                                                                                    |
|                                 | - username@student.uny.ac.id<br>untuk Mahasiswa                                                                                                    |

c. Apabila berhasil mahasiswa akan diarahkan ke tampilan Dashboard

| Interaction dealers and | Prestasi Mał                  | hasiswa AL3              | Kegiatan Mahasiswa          | Organisasi Mahasiswa        | Sertifikat Kea    | hlian Ano                             |
|-------------------------|-------------------------------|--------------------------|-----------------------------|-----------------------------|-------------------|---------------------------------------|
| ashboard                | 2 / 1<br>Accepted / Peri      | ding 67% J               | 0 / 0<br>Accepted / Pending | 0 / 0<br>Accepted / Pencing | ) Accepted / Pend | rg J                                  |
| estasi                  |                               |                          |                             |                             |                   |                                       |
| igiatan <b>Hinnu</b>    | Status                        |                          | Review Kejuaraan Terbaru    |                             |                   | Tertunda                              |
| rganisasi               |                               |                          |                             |                             |                   |                                       |
|                         | ID                            | Nama Predikat            | Nama Kegiatan               | Tahun N                     | lenu              | and and in the                        |
|                         |                               |                          |                             | (2020)                      |                   | tan-datas                             |
|                         | 20497                         | Juara I                  |                             | 2020                        |                   |                                       |
|                         | 20497                         | Juara I                  |                             | 2020                        | Sector Spirit     | a supervise to                        |
|                         | 20497<br>ID 1                 | Juara 1<br>Nama Prodikat | Nama Kegiatan               | Tahun N                     | tenu              | a righter to<br>the limit             |
|                         | 20497<br>ID I<br>No results i | Juara I<br>Nama Predikat | Nama Kogiatan               | Tahun N                     | tenu              | e lighter të<br>ndre linët<br>Brise I |

### d. Pilih menu "Prestasi", berikut tampilan menu prestasi

| Presta | restasi Mahasiswa |                               |                       |                                                                                                    |       |              |          |          |                              |  |
|--------|-------------------|-------------------------------|-----------------------|----------------------------------------------------------------------------------------------------|-------|--------------|----------|----------|------------------------------|--|
| No     | NIM               | Nama                          | Nama<br>Predikat      | Nama Kegiatan                                                                                        | Tahun | Perbaikan    | STATUS   | Lampiran | Menu                         |  |
|        | Pencarian I       |                               |                       |                                                                                                    |       | - <b>-</b> - | 2        |          | •                            |  |
| 1      | 241019            |                               | Juara III             | Test Lomba Mahasiswa                                                                                 | 2020  | e            | Diterima |          | ⇒ ځ                          |  |
| 2      | 241019            | trajaginasi<br>teneristi dina | Juara I               | Test Lomba Mahasiswa                                                                                 | 2020  |              | Menunggu | $\odot$  | > 🖬 🖻 😆                      |  |
| 3      | 241019            | 14,3895<br>54712,394          | Juara<br>Harapan<br>I | Lomba Bangunan Ramah Lingkungan,<br>Konsep Teknologi dan Bangunan<br>Sederhana Berwawasan Lingkungan | 2020  |              | Diterima | •0       | ★ ≛                          |  |
| 4      |                   |                               |                       |                                                                                                    |       |              |          |          | Displaying 1-3 of 3 results. |  |

Keterangan :

- 1 → Kolom Perbaikan adalah pemberitahuan kepada mahasiswa atas kejuaraan yang dimasukkan apabila terdapat revisi
- 2 → Kolom status merupakan informasi yang menunjukkan status kejuaraan yang di dimasukkan oleh mahasiswa (Menunggu/Ditolak/Diterima)
- 3 → Kolom lampiran merupakan informasi yang menunjukkan kelengkapan dan pembaharan terhadap kejuaraan yang dimasukkan oleh mahasiswa.
- 4 → Kolom menu adalah tombol fungsi untuk melihat, merubah atau menghapus kejuaraan yang di inputkan oleh mahasiswa. Tombol warna hijau berfungsi untuk melihat detail prestasi, tombol kuning untuk merubah isian kejuaraan, tombol merah untuk menghapus kejuaraan dan tombol download digunakan untuk mengunduh lampiran pada kejuaraan tsb.
- e. Untuk memasukkan kejuaraan/prestasi mahasiswa baru silahkan klik tombol "Tambah" pada menu diatas

| 🗛 បារិប្    | <b>■</b> PRES | MA UNY Tai    | mbah Pa | nduan     |                      |  |
|-------------|---------------|---------------|---------|-----------|----------------------|--|
|             | Presta        | asi Mahasiswa |         |           |                      |  |
| # Dashboard | No            | NIM           | Nama    | Nama      | Nama Kegiatan        |  |
| 🍷 Prestasi  |               | Pencarian I   |         | ricultat  |                      |  |
| 🖈 Kegiatan  | 3             |               |         | Juara III | Test Lomba Mahasiswa |  |

#### Maka mahasiswa akan diarahkan pada form isian prestasi

| Tambahkan Prestasi Mahasiswa                                                                                                    | 2                                                                                                    |
|----------------------------------------------------------------------------------------------------|----------------------------------------------------------------------------------------------------|
| Data Mahasiswa                                                                                                    |                                                                                                    |
| SALMAN SAIFULLOH (15110241019)                                                                                                    |                                                                                                    |
| 👹 JENIS KEJUARAAN                                                                                                    |                                                                                                    |
| Status kejuaraan terdiri dari 2 jenis yaitu kejuaraan individu dan beregu/kelompok<br>kejuaraan atkateGut/RECOMPOK/GRUP maka beri tanda centang (checkfisi/) pada k<br>kejuaraan atkatuda jangan centang kolom ind.<br>NB: Yang berhak mengisi kejuaraan beregu/kelompok/grup adalah Ketua. | (grup). Apabila anda adalah ketua dan merupakan data<br>stak sebelah kiri. Apabila anda bukan ketua atau merupakan |
| Pembimbing                                                                                                    |                                                                                                    |
| Drs. Ahmad Sujadi M.Pd.                                                                                                    | x v                                                                                                    |
| Gelar *                                                                                                    |                                                                                                    |
| Pilih Gelar                                                                                                    | ~                                                                                                    |
| Delegasi ORMAWA                                                                                                    |                                                                                                    |
| Bukan delegasi dari ORMAWA (Individu)                                                                                                    | ~                                                                                                    |
| Tingkat *                                                                                                    |                                                                                                    |
| all a construction of the second second second second second second second second second second second second s                                                                                                    | 1944                                                                                                    |

f. Apabila prestasi berupa kejuaraan kelompok/beregu maka mahasiswa yang memasukkan data adalah harus ketua. Mahasiswa sebagai ketua mencentang tombol *checklist* kemudian memasukkan NIM anggota yang terlibat dalam kejuaraan.

| SALMAN ( 241 )                                                                             |                                                                                                    | Login Sebagai Ketua                                                                                                    |
|--------------------------------------------------------------------------------------------|----------------------------------------------------------------------------------------------------|----------------------------------------------------------------------------------------------------|
| Status kejuaraan terr<br>kejuaraan BEREGU/k<br>kejuaraan individual<br>NB: Yang berhak mer | i dari 2 jenis yaitu kejuaraan individu dan beregu/keloi<br>LOMPOK//GRUP maka beri tanda centang <i>(checkiist)</i> pi<br>ngan centang kolom ini.<br>isi kejuaraan beregu/kelompok/grup adalah <b>Ketua.</b> | mpok (grup). Apabila anda adalah ketua dan merupakan data<br>ada kotak sebelah kiri. Apabila anda bukan ketua atau merupakan<br>Melakukan Checklist |

| inya Ketua yang dipe | rbolehkan mengisi data Grup a | atau kelompok. Untuk anggota silahkan menghubung | i ketua untuk proses memasukkan data grup.                      |
|----------------------|-------------------------------|--------------------------------------------------|-----------------------------------------------------------------|
| 18301241             | Siti Vera                     | PEND. MATEMATIKA - S                             |                                                                 |
| 18307141             | Kahfi Imam                    | KIMIA - S1                                       | Memasukkan NIM anggot                                           |
| F Tambah Anggota     | 🗙 Kurangi Anggota             |                                                  | Name dan prodi akan<br>muncul otomatis ketika NIM<br>diinputkan |

g. Isikan semua isian sesuai data kejuaraan yang mahasiswa ikuti, apabila sudah silahkan klik tombol centang "Pernyataan Diri" kemudian "Simpan"

| Saya menyatakan bahwa bukti yang terunggah adalah sesuai dengan aslinya dan data yang saya isikan benar. Apabila suatu hari ditemukan data<br>yang tidak benar maka saya bersedia menerima sanksi sesuai ketentuan yang berlaku. (Checklist kotak Pernyataan Dim) * |  |  |  |  |  |  |  |  |  |  |
|----------------------------------------------------------------------------------------------------|--|--|--|--|--|--|--|--|--|--|
|                                                                                                    |  |  |  |  |  |  |  |  |  |  |
| - simpăn                                                                                                    |  |  |  |  |  |  |  |  |  |  |

h. Apabila berhasil maka akan muncul notifikasi sukses dan prestasi mahasiswa akan tampil pada menu Prestasi dengan status "Menunggu". Selanjutnya prestasi mahasiswa akan di verifikasi oleh Petugas.

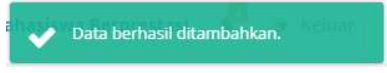

| No | NIM        | Nama          | Nama<br>Predikat | Nama Kegiatan                 | Tahun | Perbaikan | STATUS   | Lampiran | Menu    |
|----|------------|---------------|------------------|-------------------------------|-------|-----------|----------|----------|---------|
|    | Pencarian  |               |                  |                               |       |           |          | 1        |         |
| 1  | 10-020-014 |               | Juara I          | Kejurnas Catur Mahasiswa XIII | 2020  |           | Menunggu |          | • 🛛 🖬 😆 |
| 2  |            | Sector Sector | Juara III        | Lomba Mahasiswa               | 2020  |           | Diterima |          | →       |

i. Apabila prestasi yang dimasukkan oleh mahasiswa telah disetujui oleh petugas maka status akan berubah menjadi Diterima dan mahasiswa sudah tidak dapat merubah atau menghapus prestasi yang telah di inputkan.

| No | NIM        | Nama                  | Nama<br>Predikat | Nama Kegiatan                 | Tahun | Perbaikan | STATUS   | Lampiran | Menu |
|----|------------|-----------------------|------------------|-------------------------------|-------|-----------|----------|----------|------|
|    | Pencarian  |                       |                  |                               |       |           |          |          |      |
| 1  | 101103-010 | louistes<br>Louisille | Juara I          | Kejurnas Catur Mahasiswa XIII | 2020  | -         | Diterima | ۲        |      |
| 2  | 101102-018 | 14.405<br>14.000      | Juara III        | Lomba Mahasiswa               | 2020  | -         | Diterima |          |      |

Apabila data mahasiswa telah diterima maka kejuaraan tersebut akan masuk dalam Surat Keterangan Pendamping Ijazah (SKPI), SIMKATMAWA DIKTI dan tertuang dalam buku Prestasi Mahasiswa.

j. Melakukan revisi sertifikat

Klik menu "Revisi Lampiran" pada kolom lampiran

| No | NIM       | Nama                                                                                                    | Nama<br>Predikat | Nama Kegiatan                 | Tahun | Perbaikan | STATUS   | Lampiran      | Menu   |
|----|-----------|----------------------------------------------------------------------------------------------------|------------------|-------------------------------|-------|-----------|----------|---------------|--------|
|    | Pencarian |                                                                                                    |                  |                               |       |           |          | Povici Lampir | -      |
| 1  | 11112-010 | Sectors and                                                                                                    | Juara I          | Kejurnas Catur Mahasiswa XIII | 2020  | ÷         | Diterima |               | ət 🔁 📩 |
| 2  |           | Concession of the local division of the local division of the loca | Juara III        | Lomba Mahasiswa               | 2020  | -         | Diterima | •0            | →      |

k. Pilih lampiran baru pada kolom yang telah disediakan. Pastikan ukuran dan tipe file telah sesuai. Apabila sudah klik tombol Save

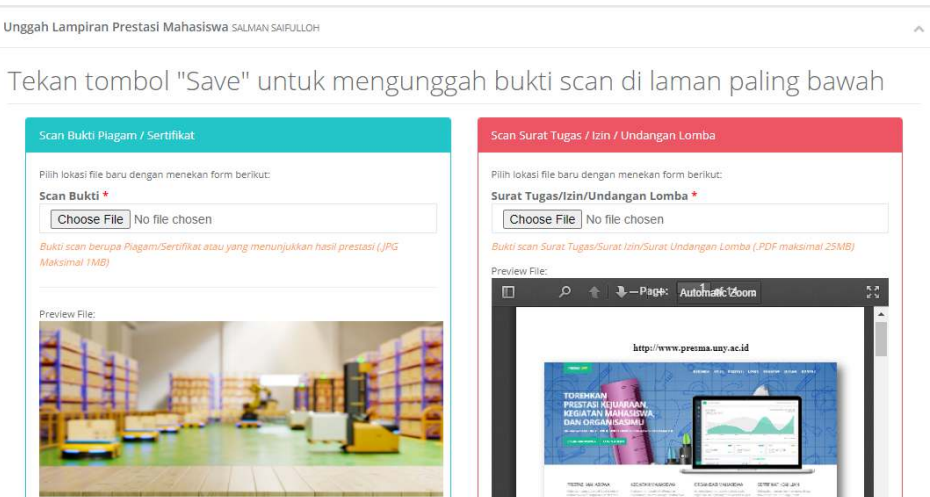

1. Melihat detail prestasi klik tombol warna hijau → maka akan tampil detail prestasi seperti gambar berikut

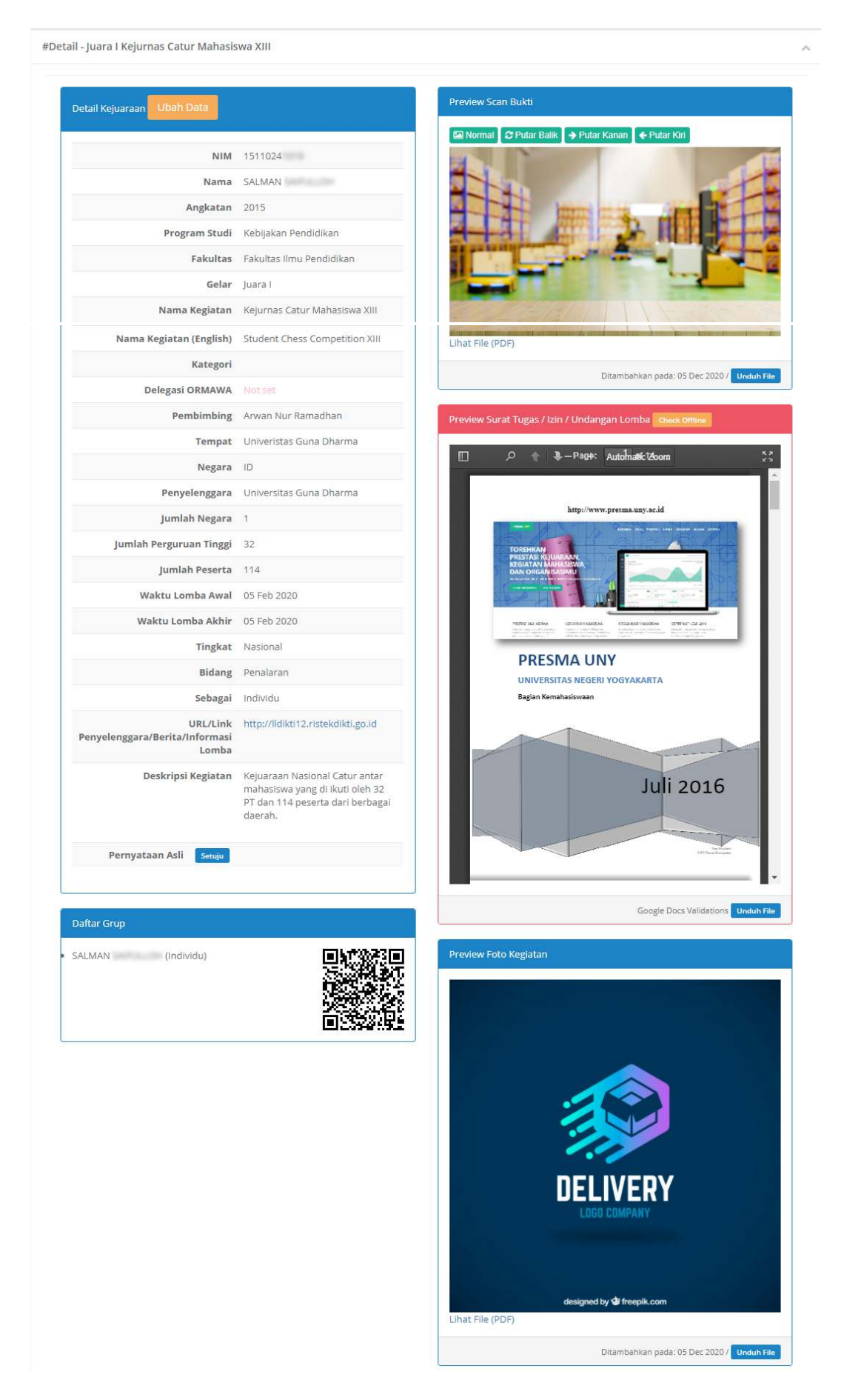

### 2. Kegiatan Mahasiswa

- a. Mahasiswa membuka Sistem PRESMA melalui laman <u>http://presma.uny.ac.id</u> pada browser (Safari, Chrome, Firefox, dll)
- b. Mahasiswa Login ke Sistem Prestasi Mahasiswa menggunakan ID SSO (Email UNY)

| UNY ID :                                                           | Petunjuk SSO UNY                                                                                          |
|--------------------------------------------------------------------|----------------------------------------------------------------------------------------------------|
| UNY ID                                                             | UNY ID adalah identitas berbasis                                                                          |
| Password:                                                          | dan/atau @student.uny.ac.id) yang<br>dapat digunakan untuk mengakses<br>berbagai layanan sistem informasi |
| <ul> <li>Warn me before logging me<br/>into other sites</li> </ul> | yang ada di Universitas Negeri<br>Yogyakarta                                                              |
| LOGIN                                                              | PERHATIAN !                                                                                               |
| CLEAR                                                              | A JANGAN PERNAH MEMBERIKAN                                                                                |
|                                                                    | INFORMASI TERKAIT UNY ID DAN                                                                              |
|                                                                    | PASSWORD KEPADA SIAPA PUNI                                                                                |
|                                                                    | A Isikan UNY ID :                                                                                         |
|                                                                    | - username@uny.ac.id untuk Staff                                                                          |
|                                                                    | - username@student.uny.ac.id                                                                              |
|                                                                    | untuk Mahasiswa                                                                                           |

Apabila berhasil mahasiswa akan diarahkan ke tampilan Dashboard

| HEAR BOARD BEISTER   | Prestasi Mah             | asiswa NE3    | Kegiatan Mahasiswa          | All: 0 | Organisasi Mahasiswa        | Altro | Sertifikat Keahlian                                                                                                    | All C    |
|----------------------|--------------------------|---------------|-----------------------------|--------|-----------------------------|-------|----------------------------------------------------------------------------------------------------|----------|
| ashboard             | 2 / 1<br>Accepted / Perd | ing 67% J     | 0 / 0<br>Accepted / Pending |        | 0 / 0<br>Accepted / Pending |       | 0 / 0<br>Accepted / Pending                                                                                                    | 3        |
|                      | -                        |               |                             |        |                             |       |                                                                                                    |          |
| jiatan <b>jijena</b> | Status                   |               | Review Kejuaraan Te         | rbaru  |                             |       |                                                                                                    | Tertunds |
|                      |                          |               |                             |        |                             |       |                                                                                                    |          |
| Ulikat Keahlian      | ID                       | Nama Predikat | Nama Kegiatan               |        | Tahun                       | Menu  | Reflection of the section of the sec | -        |
|                      | 20497                    | Juara I       | Test contactions            |        | 2020                        | •     | Period States and States                                                                                                    |          |
|                      |                          |               |                             |        |                             |       | Same lagar bristance                                                                                                    | 2        |
|                      |                          |               | Nama Kegiatar               | i      | Tahun                       | Menu  | And a constraints of                                                                                                    |          |
|                      | ю и                      | Vama Prodikat |                             |        |                             |       |                                                                                                    |          |
|                      | 10 No results fi         | Kama Predikat |                             |        |                             |       |                                                                                                    |          |

c. Pilih menu "Kegiatan", kemudian klik tambah

| 🗛 ufly 🛯     | ≡ PRES | MA UNY Tambah Panduan                           |              |    |
|--------------|--------|-------------------------------------------------|--------------|----|
|              | Kegiat | an Mahasiswa                                    |              |    |
| 🕈 Dashboard  | No     | NIM                                             | Nama         | Na |
| 🝷 Prestasi   |        | Pencarian NIM (enter)                           |              |    |
| ★ Kegiatan   | Belu   | m ada prestasi. Klik tombol berikut <b>Ta</b> r | nbah Data Ba | ru |
| 📥 Organisasi | 4      |                                                 |              |    |

d. Isikan semua isian sesuai data kejuaraan yang mahasiswa ikuti, apabila sudah silahkan klik tombol centang "Pernyataan Diri" kemudian "Simpan"

| Predikat *                |   |
|---------------------------|---|
| Pilih Predikat            | * |
| Nama Kegiatan *           |   |
|                           | 4 |
| Nama Kegiatan (English) * |   |
|                           |   |
| Waktu Pelaksanaan *       |   |
| 2020-12-05 - 2020-12-05   |   |
| Tempat *                  |   |
| Diselenyzarakan           |   |
| C Lingkungan UNY          |   |
| C Luar Lingkungan UNY     |   |
| Penyelenggara *           |   |

### Apabila sudah klik tombol Simpan

| PERNYATAAN | i DIRI                                                                                                    |
|------------|----------------------------------------------------------------------------------------------------|
|            | Saya menyatakan bahwa bukti yang terunggah adalah sesuai dengan aslinya dan data yang saya isikan benar. Apabila suatu hari ditemukan data<br>yang tidak benar maka saya bersedia menerima sanksi sesuai ketentuan yang berlaku. ( <i>Checklist kotak Pernyataan Diri</i> ) * |
|            |                                                                                                    |
|            | Simpan                                                                                                    |

e. Apabila berhasil maka akan muncul notifikasi sukses dan kegiatan mahasiswa akan tampil pada menu Kegiatan dengan status "Menunggu". Selanjutnya Kegiatan mahasiswa akan di verifikasi oleh Petugas.

| No | NIM           | Nama               | Nama<br>Predikat | Nama Kegiatan                                                | Tempat               | Tahun | STATUS   | Perbaikan | Menu    |
|----|---------------|--------------------|------------------|--------------------------------------------------------------|----------------------|-------|----------|-----------|---------|
|    | Pencarian NIM |                    |                  |                                                              |                      |       |          |           |         |
| 1  | 1211024-018   | 54,000<br>5470,000 | Pemakalah        | Transformasi Pendidikan Menuju<br>Abad 21 Menuju Society 5.0 | Hotel Bukit<br>Randu | 2019  | Menunggu |           | > 🛛 🕯 🕹 |

### 3. Organisasi Mahasiswa

Keikutsertaan mahasiswa dalam berorganisasi dapat di masukkan ke dalam sistem Prestasi Mahasiswa dengan mengikuti langkah sebagai berikut

- a. Pastikan mahasiswa telah login di Sistem Prestasi Mahasiswa (http://presma.uny.ac.id)
- b. Pilih menu Organisasi → Klik tombol tambah, maka akan tampil form isian seperti berikut

| Nama Organisasi *                                                                                                    |     |
|----------------------------------------------------------------------------------------------------|-----|
| Badan Ekselutif Mahasiswa                                                                                                    |     |
| Nana agenerati haan banna an negoat                                                                                                    |     |
| Jabatan *                                                                                                    |     |
| Ketua                                                                                                    |     |
| Apatica phalan ingamian bekan ada salahan menghalang kagun kematarakan pulai samit inamitektian                                                                                                    |     |
| Periode *                                                                                                    |     |
| 2020                                                                                                    | *   |
| Bukti Lampiran *                                                                                                    |     |
| Choose File No file chosen                                                                                                    |     |
| 10001) what beerings Silvelan pang memujukkan kestudiantan (Agamawi (1996 MAtumia),25M20                                                                                                    |     |
| Status Organisasi *                                                                                                    |     |
| C Lingkungan UNY                                                                                                    |     |
| 🔘 Luar Ungkungan UNY                                                                                                    |     |
| PERNYATAAN DIRI                                                                                                    | ĒĘ, |
| Saya menyalakan bahwa bultu yang terunggah adalah sesuai dengan aslinya dan data yang saya sikan benari. Apabila sudu, hen diternukan data<br>yang tidak benar maka saya bersedia menerima sankei sesuai ketentuan yang berlaku, (Cheokilet ketak Penyiotaan Din) <sup>p</sup> |     |
|                                                                                                    |     |
| Simpan Kembali                                                                                                    |     |

Isikan data sesuai form yang tersedia. Apabila sudah silahkan klik tombol "Simpan"

c. Apabila berhasil data yang telah di inputkan mahasiswa akan tampil pada menu Organisasi

| No | NIM               | Nama             | Jabatan | Periode | Organisasi                   | Grup     | Perbaikan | STATUS   | Menu    |
|----|-------------------|------------------|---------|---------|------------------------------|----------|-----------|----------|---------|
|    | Pencarian (enter) |                  |         |         |                              |          |           |          |         |
| 1  | 10100410          | 54,500<br>54070, | Ketua   | 2020    | Badan Eksekutif<br>Mahasiswa | Individu |           | Menunggu | → ☑ 1 2 |

### 4. Sertifikat Keahlian

Sertifikat Kompetensi Keahlian Program Studi dapat dimasukan ke dalam Sistem PRESMA dengan langkah sebagai berikut:

- a. Pastikan mahasiswa telah login di Sistem Prestasi Mahasiswa (<u>http://presma.uny.ac.id</u>)
- b. Pilih menu Sertifikat Keahlian → Klik tombol tambah, maka akan tampil form isian seperti berikut

| No Sertifikat *                                                                                                    |
|----------------------------------------------------------------------------------------------------|
|                                                                                                    |
| Judul *                                                                                                    |
|                                                                                                    |
| Judul (English) *                                                                                                   |
|                                                                                                    |
| Tahun *                                                                                                    |
|                                                                                                    |
| Lembaga *                                                                                                    |
|                                                                                                    |
| Scan Sertifikat                                                                                                    |
| Choose File No file chosen                                                                                          |
| Rubi seen hav on Disense (Castificat story yng magynlyddan garanh magnilyd sastifikat kanbling ( 200 Maleina) 2018) |

Apabila sudah klik tombol Simpan

| PERNYATAAN DIRI |                                                                                                    |  |  |  |  |  |  |  |  |
|-----------------|----------------------------------------------------------------------------------------------------|--|--|--|--|--|--|--|--|
|                 | Saya menyatakan bahwa bukti yang terunggah adalah sesuai dengan aslinya dan data yang saya isikan benar. Apabila suatu hari ditemukan data<br>yang tidak benar maka saya bersedia menerima sanksi sesuai ketentuan yang berlaku. <i>(Checklist kotak Pernyataan Diri</i> ) * |  |  |  |  |  |  |  |  |
|                 |                                                                                                    |  |  |  |  |  |  |  |  |
|                 | Simpan Kembali                                                                                                    |  |  |  |  |  |  |  |  |

c. Apabila berhasil data yang telah di inputkan mahasiswa akan tampil pada menu Sertifikat Keahlian

| No | NIM                   | Nama             | No Sertifikat | Judul                  | Tahun | Perbaikan | STATUS   | Menu    |
|----|-----------------------|------------------|---------------|------------------------|-------|-----------|----------|---------|
|    | Pencarian NIM (enter) |                  |               |                        |       |           |          |         |
| 1  | the supervise         | factors terring? | 2932302       | Setifikat Java JENI II | 2020  |           | Menunggu | > 🛛 🖬 📥 |

### **C. MEMULIHKAN SANDI EMAIL**

Untuk dapat mengisikan data prestasi mahasiswa, maka anda diwajibkan untuk memiliki email @student.uny.ac.id dan setiap mahasiswa aktif Universitas Negeri Yogyakarta pasti memiliki email tersebut. Apabila anda lupa email atau kata sandi anda silahkan merujuk tautan berikut: <u>http://registrasi.uny.ac.id</u> dan mengisikan pertanyaan-pertanyaan sesuai biodata diri.

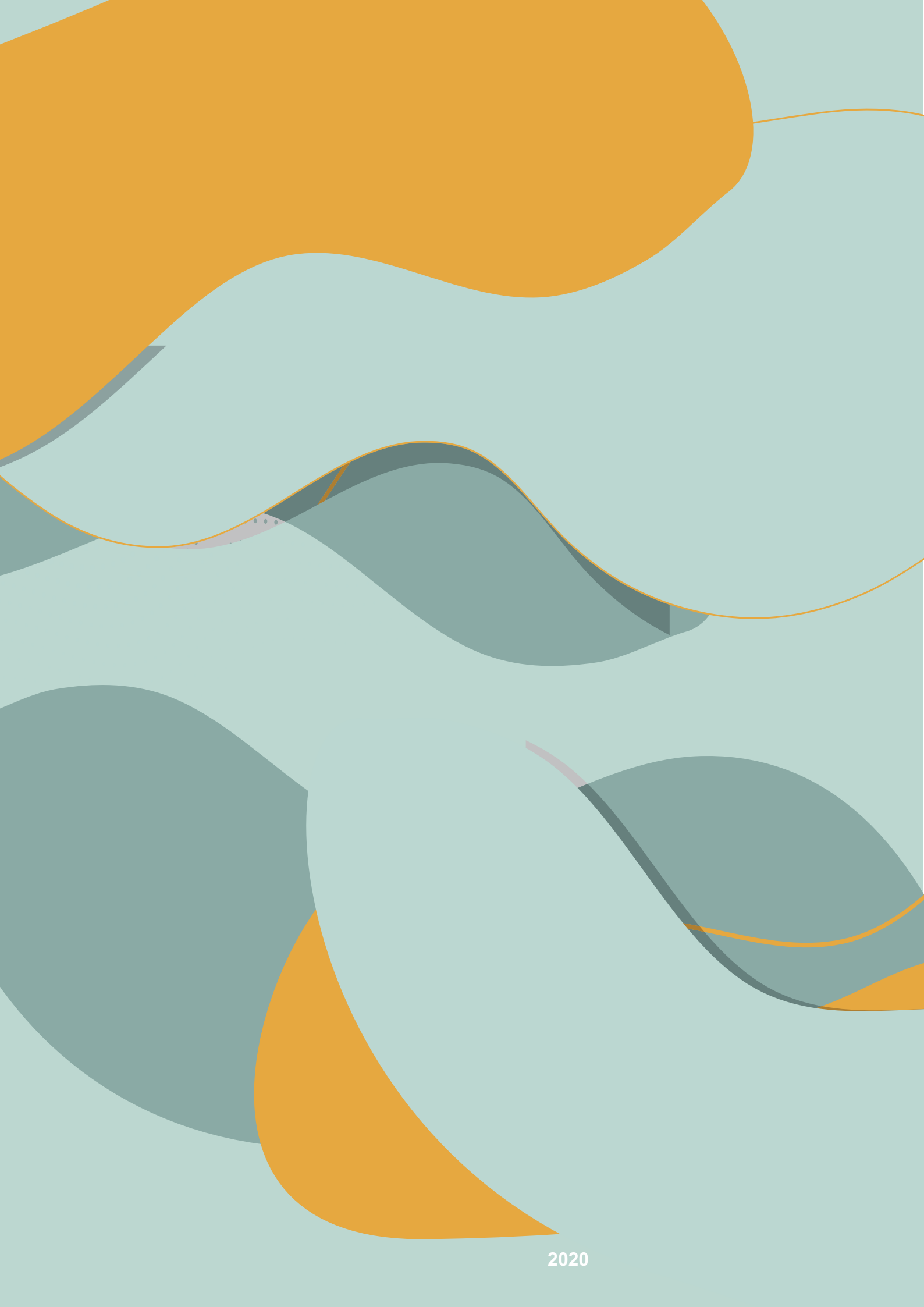